How to order books for PPCC Spring 2022 Semester

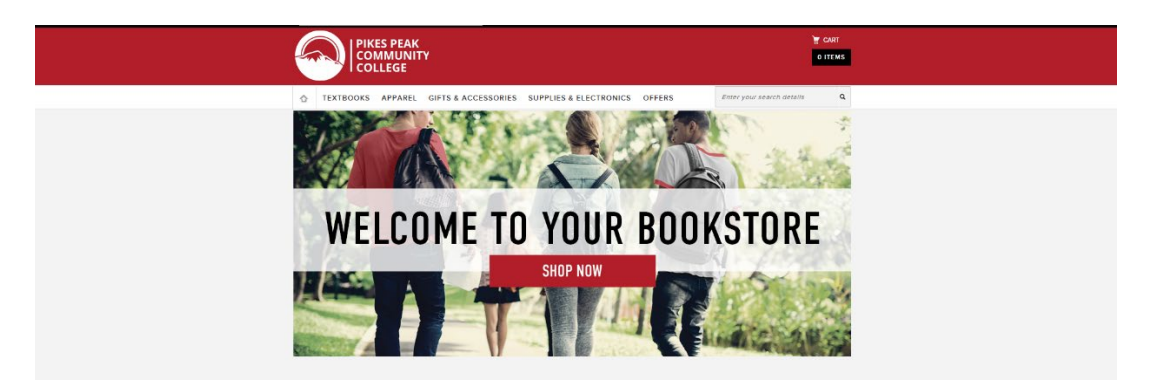

Step 2: Go to textbooks and select "Find textbooks"

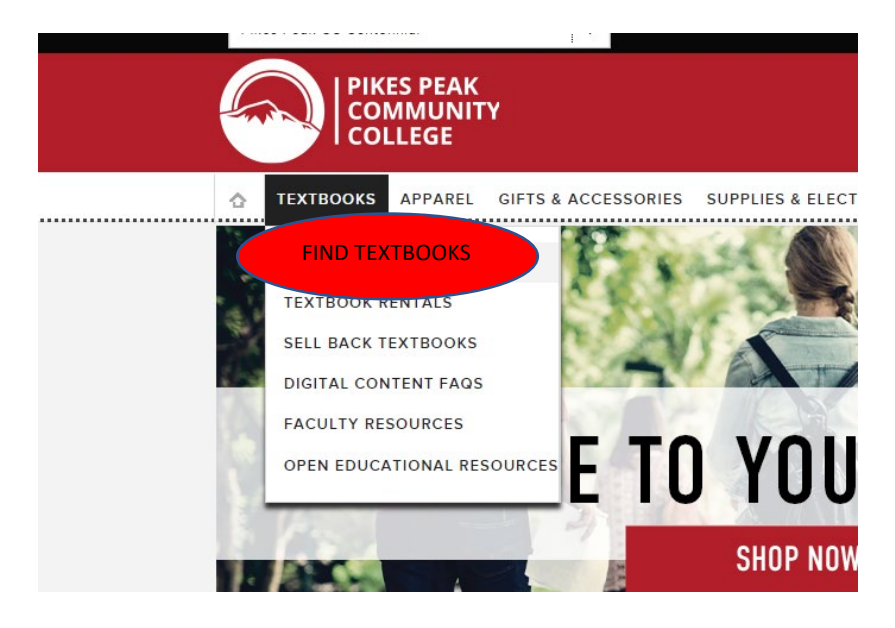

#### Step 3: Select your campus

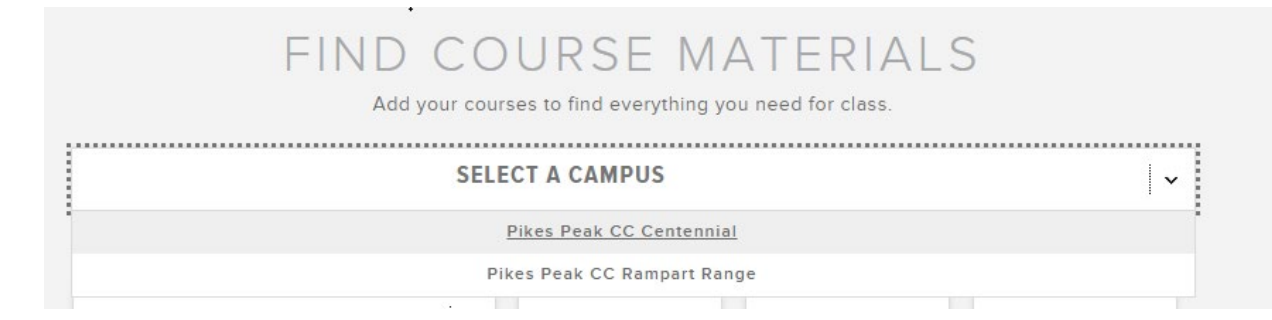

#### Step 4: Select your term, department, course, and section

|             | PIKES PE | AK CC CENTENNIAL  |               |                | ~   |
|-------------|----------|-------------------|---------------|----------------|-----|
| TERM        |          | DEPARTMENT        | COURSE        | SECTION        |     |
| SPRING 2022 | <b>~</b> | ASL               | 121           | 101            |     |
|             |          |                   |               | 101            | -22 |
| SPRING 2022 | ~        | Select Department | Select Course | Select Section |     |

# Step 5: After course material have been entered go to "Find materials for # course"

| SELECT ANOTHER CAMPUS       | • |
|-----------------------------|---|
| FIND MATERIALS FOR 1 COURSE |   |

# Step 6: Choose the appropriate book for your course

| 2 Course Mate                    | rial(s) found                                                                                                    | NO ITEMS SELECTED                 |
|----------------------------------|----------------------------------------------------------------------------------------------------|-----------------------------------|
| PIKES PEAK                       | CC CENTENNIAL (1 COURSE(S))                                                                                       |                                   |
| ASL12                            | 101 SPRING 2022                                                                                                   | REMOVE COURSE ×                   |
| SICHING<br>Notwoodlag<br>William | SIGNING NATURALLY1-6-WKBK.<br>REOLINED   BYSMITH<br>EDITION: (REV)08<br>PUBLISHER: DAWN SIGN ISBN: 9781581212105  | -W/2 DVDS from \$84,95 - \$113.27 |
| lmage<br>Not<br>Available        | GOREACT STUDENT 1 CLASS-ACC<br>REQUIRED   BySPEAKWORKS<br>EDITION: 18<br>PUBLISHER: BYU STORE ISBN: 9781611650358 | SESS from \$34.27 - \$34.27       |

#### Step 7: Choose either used, new or digital (if available)

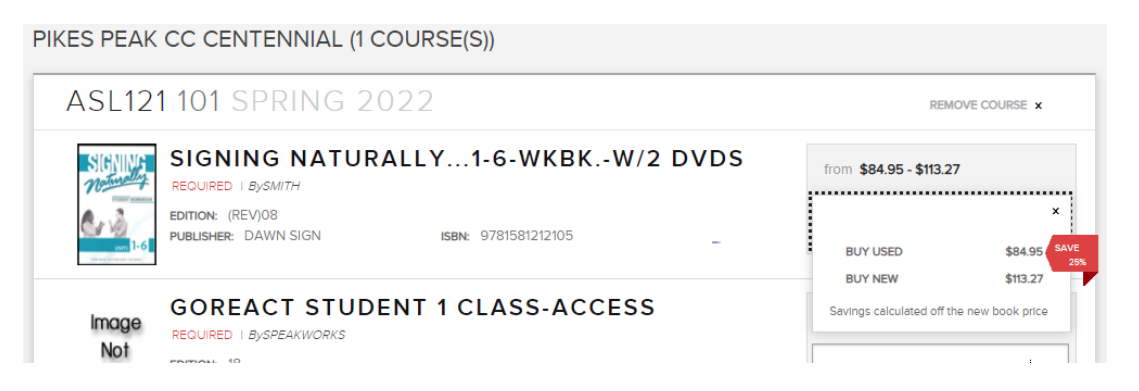

Step 8: After completing steps 6&7 choose "add items to

cart"

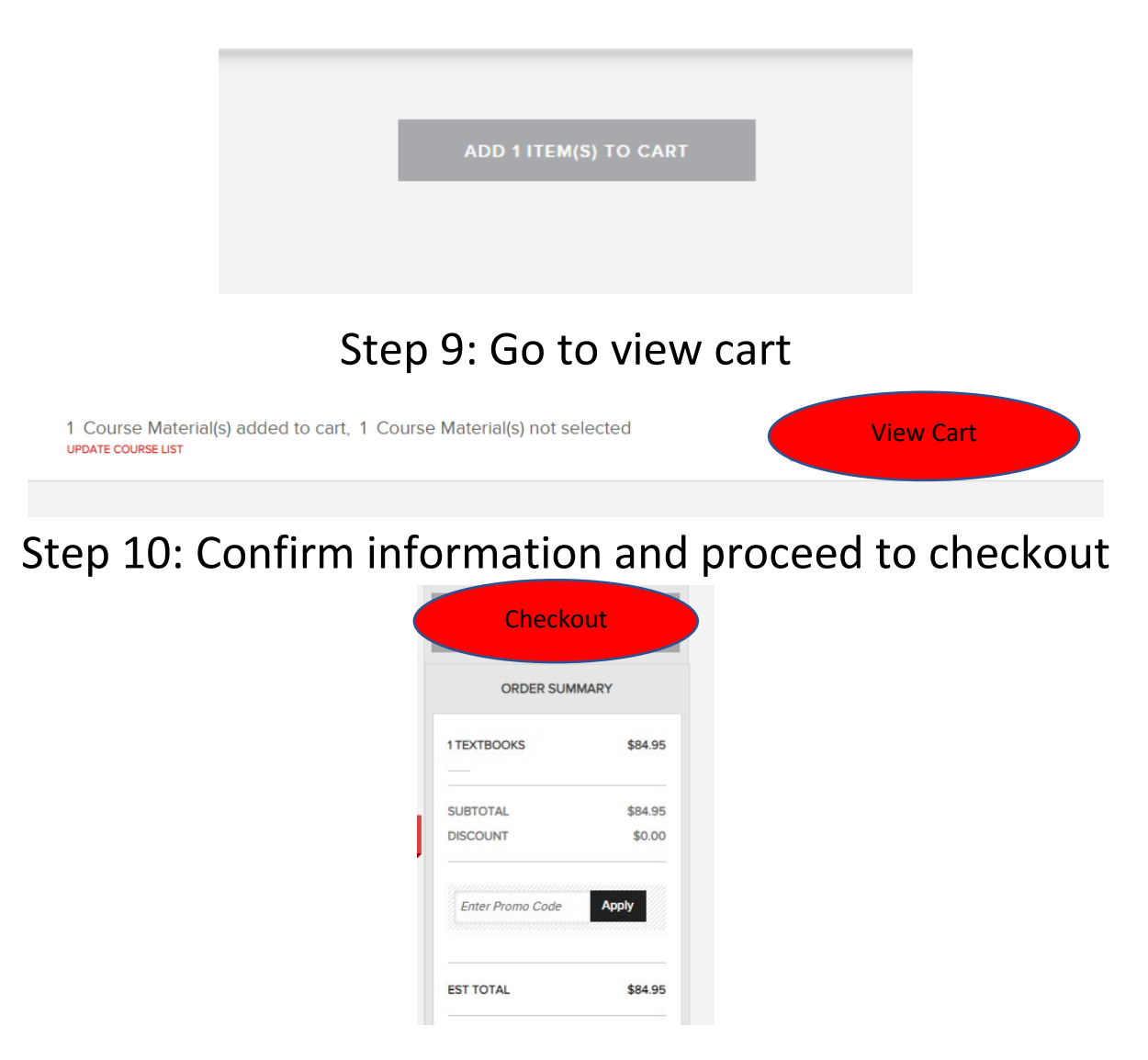

| NEW CUSTOMERS          | I HAVE AN ACCOUNT                    |
|------------------------|--------------------------------------|
| CONTINUE AS GUEST      | EMAIL ADDRESS<br>Enter Email Address |
| or for faster checkout | PASSWORD                             |
|                        | Remember me on this computer SIGN IN |
|                        | Forgot Password?                     |

# Step 12: Fill in the appropriate information

| Your information will not be stored for                                                             | future visits. You'll have the option to create an account later or |
|----------------------------------------------------------------------------------------------------|---------------------------------------------------------------------|
| FIRST NAME                                                                                          | LAST NAME                                                           |
| Sallie                                                                                              | Mae                                                                 |
| EMAIL ADDRESS                                                                                       | PHONE NUMBER (MOBILE PREFERRED)                                     |
| sallie.mae123@hotmail.com                                                                           | 100/00/000                                                          |
|                                                                                                    | 1234567899                                                          |
|                                                                                                    | IIIInternational                                                    |
| I AM A<br>Please choose from list<br><u>Student</u>                                                 | I23456/899<br>□International                                        |
| I AM A<br>Please choose from list<br><u>Student</u><br>Alumni<br>Faculty                            | 23450/899<br>□International                                         |
| I AM A<br>Please choose from list<br><u>Student</u><br>Alumni<br>Faculty<br>Parent or Family Member | <u>123456/899</u><br>□International                                 |

#### Step 13: Choose either delivery or pickup

| 0 | PICKUP At Store    |  |
|---|--------------------|--|
|   |                    |  |
| 0 | SHIP TO MY ADDRESS |  |

#### Step 14: Choose FINANCIAL AID and then continue

| PLEASE SELECT YOUR PAYMENT TYPE:     |          |
|--------------------------------------|----------|
| CREDIT CARD B & N GIFT Financial Aid |          |
| BACK TO SHIPPING OPTIONS             | CONTINUE |

#### Step 15: Fill in with the correct information

### (DO NOT INCLUDE THE "S")

PAY FOR PART OF YOUR ORDER USINGFINANCIAL AID

#### **Financial Aid**

NAME ON ACCOUNT

Sallie Mae

STUDENT ID

12345678

# Step 16: Confirm information is correct and hit "Place Order"

| FOR A TOTAL OF \$91.92                                                        |      |                                                                       | PLACE ORDER                            |             |
|-------------------------------------------------------------------------------|------|-----------------------------------------------------------------------|----------------------------------------|-------------|
| PICK UP METHODS:Edit<br>PIKES PEAK CC CENTENNIAL - STORE PICKUP :<br>AT STORE |      | PAYMENT METHODS:<br>FINANCIAL AID<br>NAME ON ACCOUNT:<br>ID: XXXX5678 | Edit<br>SALLIE MAE                     |             |
| YOUR ITEMS<br>Pikes Peak CC Centennial                                        | ТҮРЕ | QTY                                                                   | PRICE                                  |             |
| ASL 121 101 SPRING 2022<br>SIGNING NATURALLY1-6-WKBK<br>W/2 DVDS              | USED | 1                                                                     | \$84.95                                | SAVE<br>25% |
|                                                                               |      | ITEM TOTAL:<br>SHIPPING:<br>DISCOUNT:<br>TAX:<br>ESTIMATED TOTAL:     | \$84.95<br>\$0.00<br>\$6.97<br>\$91.92 |             |
| ACK TO SHOPPING CART                                                          |      |                                                                       | Place Order                            |             |

\*Please note: all required books are free and all recommended or books will be charged to Student Financial Aid Account or to an alternative payment method entered at the time of the order\*